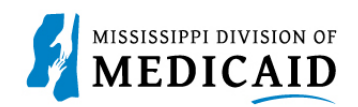

## Job Aid

# PRP-101 Eligibility, Benefit Usage Verification and Retro Eligibility

This job aid provides the process for viewing member current and future eligibility, service limits, Early Periodic Screening Diagnostic and Treatment (EPSDT) visits, treatment history, lock-in, managed care information, other insurance, and retro eligibility.

#### **View Current Member Eligibility**

Complete the following steps to verify current member eligibility:

1. From the Provider Portal Secure Home page, select the Eligibility tab.

|                                     | Search Medicaid:                                                                                                    |                                 |
|-------------------------------------|----------------------------------------------------------------------------------------------------|---------------------------------|
|                                     |                                                                                                    | Logout                          |
| Home Eligibility Claims Care Mar    | agement Patient Health History Files Exchange Resources Cor                                                                                                    | ntact Us                        |
|                                     |                                                                                                    |                                 |
| Home                                |                                                                                                    | Tuesday 10/11/2022 02:11 PM CST |
|                                     |                                                                                                    |                                 |
| Provider Name UNIVERSITY OF MS MEDI | CAL CENTER GRE Role IDs                                                                                                    | ×                               |
| Location                            | Taxonomy 282N00000X-General Acut                                                                                                    | e Care Hospital                 |
| 😛 User Details                      | ALEC A                                                                                                    | Sign Up to Receive News         |
| Welcome UNIV of MS MC               |                                                                                                    | Secure Correspondence           |
| <u>Manage Accounts</u>              | Welcome Health Care Professional!                                                                                                    | Latest News                     |
| Provider                            |                                                                                                    |                                 |
| Name UNIVERSITY OF MS               | We are committed to make it easier for physicians and other providers to perform their business. In addition to providing the ability to verify member eligibility and | Late Breaking News              |
| MEDICAL CENTER GRE                  | submit claims, our secure site provides access to benefits, answers to frequently                                                                                      | <u>Provider Bulletins</u>       |

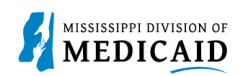

2. On the **Eligibility** landing page, select the **Eligibility Verification** link, either at the top or the middle of the page.

|               |                                   | OF<br>D    |                         | Search Med             | Search Medicaid:   |                |                            |                             |  |
|---------------|-----------------------------------|------------|-------------------------|------------------------|--------------------|----------------|----------------------------|-----------------------------|--|
|               |                                   |            |                         |                        |                    |                |                            | <u>Logout</u>               |  |
| Home          | Eligibility                       | Claims     | Care Management         | Patient Health History | Files Exchange     | Resources      | Contact Us                 |                             |  |
| ligibility    | Verification                      | Treatment  | History   Newborn Enrol | lment                  |                    |                |                            |                             |  |
| Eligibili     | ty                                |            |                         |                        |                    |                | Tueso                      | day 10/11/2022 02:10 PM CST |  |
| Provi<br>Loca | der Name U<br>ation               | NIVERSITY  | OF MS MEDICAL CENTER    | GRE Role ID            | s<br>Taxonomy 2821 | 100000X-Genera | ✓<br>I Acute Care Hospital | I                           |  |
| Elig          | ibility Verifica<br>atment Histor | tion<br>V. |                         |                        |                    |                |                            |                             |  |

- 3. Enter the Member ID, or if you don't have it, enter **two** of the following:
  - Social Security Number (SSN)
  - Birth Date
  - Member's Full Name
- 4. The **Begin Date** defaults to the current day but it can be changed if needed. The **End Date** can be entered but it is not a mandatory.

*Note:* Search for eligibility history up to three years in the past and four months into the future.

- 5. When search criteria are entered, select **Submit**.
- 6. If a new search is needed, select Reset.

| Home            | Eligibility                                                                                                    | Claims                      | Care Management              | Patient Health Histor                   | y Files E   | Exchange | Resources | Contact Us                           |  |  |
|-----------------|----------------------------------------------------------------------------------------------------|-----------------------------|------------------------------|-----------------------------------------|-------------|----------|-----------|--------------------------------------|--|--|
| Eligibili       | Eligibility Verification   Treatment History   Newborn Enrollment                                                                                                    |                             |                              |                                         |             |          |           |                                      |  |  |
| <u>Eligibil</u> | Eligibility > Eligibility Verification Monday 05/13/2024 12:45 PM CST                                                                                                    |                             |                              |                                         |             |          |           |                                      |  |  |
| Prov<br>Eligil  | Provider Name     RCG MISSISSIPPI, INC.     Role IDs        Location     Taxonomy     261QE0700X-Clinic/Center - End-Stage Renal Disease       Eligible Programs and Mississippi Medicaid        CCO Affiliations |                             |                              |                                         |             |          |           |                                      |  |  |
| Elig            | ibility Verifica                                                                                                    | tion Requ                   | est                          |                                         |             |          |           | ?                                    |  |  |
| Fnter           | Indicates a requ                                                                                                    | ired field.<br>mation. If N | 1ember ID is not known, ente | er 2 of the following: SSN, Birth       | Date. Membe | er Name. |           | Click here for Coverage Descriptions |  |  |
| Note            | : Click on the Rese                                                                                                    | et button to                | perform a new inquiry        |                                         | ,           |          |           |                                      |  |  |
|                 | Member∷<br>SSN<br>*Begin Date                                                                                                    | ID                          | :/2024                       | Last Name<br>Birth Date 🔒<br>End Date 🔒 |             |          |           | First Name                           |  |  |
|                 | Subm                                                                                                    | it F                        | leset                        |                                         |             |          |           |                                      |  |  |

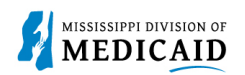

- 7. The system returns the eligibility verification for the member including the following: f applicable, Head of Household, Authorized Rep Name, Authorized Rep Phone #, Demographic Details, Benefit Details, Managed Care Details, Lock-In Details, Living Arrangement Details, and EPSTD Details. *Remember, coverage is not a guarantee as a member can lose eligibility for a variety of reasons.*
- Head of Household name displays if applicable.
- Authorized Rep Name displays when there is an authorized representative on file for the member.
- Authorized Rep indicates if the member has an authorized representative on file.
- Authorized Rep Phone # provides phone number of the authorized representative.
- Demographic Details shows the address of member.
- Benefit Details displays the benefit coverage category assigned to the member.
- Medicare Coverage Details will display the Medicare coverage if applicable.
- **Managed Care Assignment Details** displays the Managed Care Name, phone number, Primary Care Provider, CCO Benefit Plan, Effective, and End Date.
- Lock-In Details if the member is locked-in to a provider the Lock-in provider's name and phone number, Lock-In benefit plan, and the effective/end dates of the lock-in.
- Living Arrangement Details displays the member's coverage begin/end for their Long-term care /Nursing Home facility coverage, along with the provider LTC/Nursing home provider name and NPI. It will display "None" if the member does not have LTC/Nursing Home Facility for the verification period.
- If the individual is under 18 and has any Early and Periodic Screening, Diagnosis, and Treatment **EPSDT Services** those services will be listed.

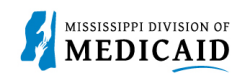

8. Select the **Print Preview** icon if the member Coverage Details needs to be saved or physically printed.

|                                            |             |                   |              |             |               |           |            |               | <b>Print Preview</b> |
|--------------------------------------------|-------------|-------------------|--------------|-------------|---------------|-----------|------------|---------------|----------------------|
| Eligibility Verification Information for   |             | for 5/13/2        | 024 to 5/13  | 3/2024      |               |           |            |               | [                    |
| Member ID                                  |             | Birth [           | Date         |             |               | Gender    | r Female   |               |                      |
| Head of Household                          |             | Authorized        | Rep No       |             |               |           |            |               |                      |
| Authorized Rep Name N/A                    |             |                   |              |             | Authorize     | d Rep Pho | one # N/A  | 4             |                      |
| Verification Response ID 241340000         | 8           |                   |              |             |               |           |            |               |                      |
| Demographic Details                        |             |                   |              |             |               |           |            | <u>Expand</u> | All   Collapse All   |
|                                            |             |                   |              |             |               |           |            |               |                      |
| Street Address<br>City PONTOTOC            |             | State             | e Mississipr | pi          |               | Zip C     | ode 3886   | 3-8158        |                      |
| Barraft Datation                           |             |                   |              |             |               |           |            |               |                      |
| Coverage                                   | e           |                   | Effe         | ective Date | End Date      | e         | Add Date   | Las           | t Update Date        |
| 073 - Children age 6-19 with income at/bel | ow the MAGI |                   | 0            | 5/01/2022   | 12/31/999     |           | 03/25/2022 | 2             | 09/30/2022           |
| Other Insurance Detail Information         |             |                   |              |             |               |           |            |               |                      |
| Medicare Coverage Detail                   |             |                   |              |             |               |           |            |               | -                    |
| Cov                                        | erage       |                   |              | Effec       | tive Date     | End       | Date       | Last          | Update Date          |
| None                                       |             |                   |              |             |               |           |            |               |                      |
| Managed Care Assignment Details            |             |                   |              |             |               |           |            |               | -                    |
| Managed Care Plan                          | Managed Ca  | ire Plan Phone    | Primary Ca   | re Provider | Provider Phon | e Benef   | fit Plan I | Effective D   | ate End Date         |
| MOLINA HEALTHCARE OF MISSISSIPPI IN        | 1-844-      | 809-8438          |              |             |               | Mississ   | sippiCAN   | 6/1/2022      | 12/31/9999           |
| Lock-In Details                            |             |                   |              |             |               |           |            |               | -                    |
| Lock-in Provider                           | Lo          | ck-in Provider Pl | hone         | Benef       | it Plan       | Effec     | tive Date  |               | End Date             |
| None                                       |             |                   |              |             |               |           |            |               |                      |
| Living Arrangement Details                 |             |                   |              |             |               |           |            |               | <b>—</b>             |
| Level of Care Plan                         |             | Provid            | er NPI       |             | Provider Name | 1         | Effectiv   | e Date        | End Date             |
| None                                       |             |                   |              |             |               |           |            |               |                      |
| FPSDT Well Child Service Details           |             |                   |              |             |               |           |            |               |                      |
| Service                                    |             |                   |              |             | Last          | Exam      |            | Nex           | t Exam               |
| PSDT- Medical                              |             |                   |              |             | 05/20         | /2021     |            | 05/2          | 20/2022              |
| PSDT- Dental                               |             |                   |              |             | 11/04         | /2021     |            | 05/0          | 04/2022              |
| PSDT- Hearing                              |             |                   |              |             | 05/20         | /2021     |            |               |                      |
| PSDT- Vision                               |             |                   |              |             | 05/20         | /2021     |            |               |                      |

EPSDT- Other

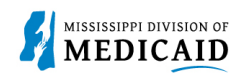

9. For the full information on the members' benefit coverage, use the code under Benefit Details to search the Job Aid (JA) found by selecting the hyperlink "Click here for Coverage Descriptions." The JA is linked to the DOM website and includes the name and full description of the benefit coverage. See images below.

|                                 |               |              |                 |                |                  | <b>Print Preview</b> |
|---------------------------------|---------------|--------------|-----------------|----------------|------------------|----------------------|
| Eligibility Verification Inform | nation for    | 5/13/202     | 24 to 5/13/2024 |                |                  | ?                    |
| Member ID                       |               | Birth Da     | ite             | Ge             | nder Female      |                      |
| Head of Household               | ANDERSON,     | Authorized R | ep No           |                |                  |                      |
| Authorized Rep Name             | N/A           |              |                 | Authorized Rep | Phone # N/A      |                      |
| Verification Response ID        | 2413400008    |              |                 |                |                  |                      |
| Demographic Details             |               | Benefit Code |                 |                |                  |                      |
| Street Address                  | _             |              |                 |                |                  |                      |
| City PONTOTO                    | с             | State        | Mississippi     | i              | Zip Code 38863-8 | 158                  |
| Benefit Details                 |               |              |                 |                |                  |                      |
|                                 | Coverage      |              | Effective Date  | End Date       | Add Date         | Last Update Date     |
| 073 · Children age 6-19 with in | come at/below | the MAGI     | 05/01/2022      | 12/31/9999     | 03/25/2022       | 09/30/2022           |
| Other Insurance Detail Info     | rmation       |              |                 |                |                  |                      |

| Eligibility Verification Request                                          | Select this link to open a list of the benefit names | ?                                    |
|---------------------------------------------------------------------------|------------------------------------------------------|--------------------------------------|
| * Indicates a required field.                                             | in front of the coverage description, see below.     | Click here for Coverage Descriptions |
| Enter the member information. If Member ID is not known, enter 2 of the f | ollowing: SSN, Birth Date, Member Name.              |                                      |
| Note: Click on the Reset button to perform a new inquiry                  |                                                      |                                      |

Sample of the Member Coverage Descriptions Job Aid (JA).

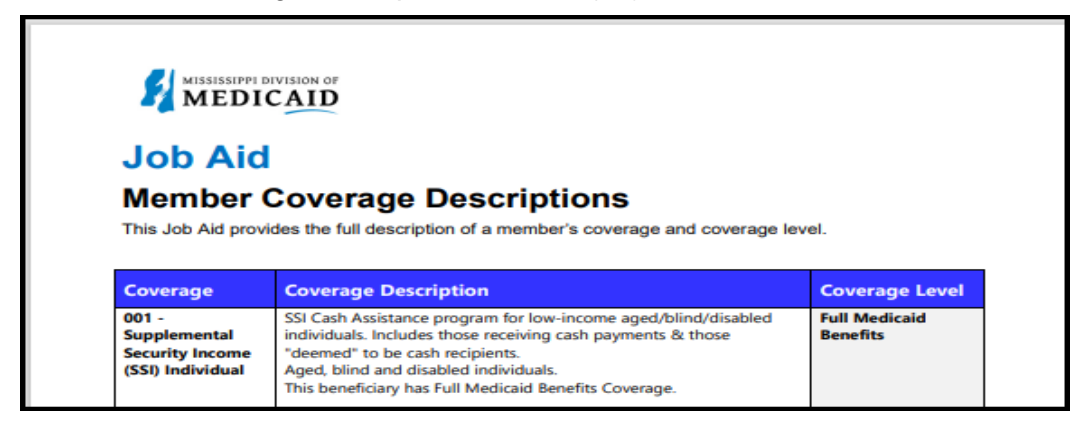

**Limit Details** are displayed once a date is provided, and the **Search Limits** button is clicked. Only service limits that have **paid claims** will be displayed.

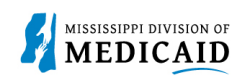

| Limit Details                                | vice limits that have paid claims v                              | vill be displayed                           |                         |                       |                       | 8                 |
|----------------------------------------------|------------------------------------------------------------------|---------------------------------------------|-------------------------|-----------------------|-----------------------|-------------------|
| Note: Dollar Li<br>provided is no<br>Service | imits and Service Limits information is a guarantee for payment. | may not reflect recent claims and is        | subject to change daily | as available benefits | s are used and the ir | nformation        |
|                                              |                                                                  |                                             | Limit                   | Used                  | Remaining             | Last Service Date |
| Individual                                   | 5501 Dental max dollar am                                        | ount \$2500 exceeded                        | \$2,500.00              | \$759.81              | \$1,740.19            | 6/23/2022         |
|                                              |                                                                  |                                             | Limit                   | Used                  | Remaining             | Last Service Date |
|                                              | 5504 Dental oral exam Lim                                        | 2                                           | 1                       | 1                     | 4/11/2022             |                   |
|                                              | 5513 Dental prophylaxis se                                       | 2                                           | 1                       | 1                     | 4/11/2022             |                   |
| Individual                                   | 5514 Dental fluoride service                                     | 5514 Dental fluoride service Limit exceeded |                         |                       | 1                     | 4/11/2022         |
|                                              | 5520 Physician Office Visit                                      | Service Limit Exceeded                      | 16                      | з                     | 13                    | 6/7/2022          |
|                                              | 5532 Mental Health Assess                                        | ment or Eval Lim Exceeded                   | 4                       | 1                     | 3                     | 4/21/2022         |
| Dates of Serv                                | rice - 5501 Dental max dollar am                                 | ount \$2500 exceeded                        |                         |                       | - 22                  |                   |
| F                                            | rom Date of Service                                              | To Date of Service                          |                         | Used Quantity         | Use                   | ed Amount         |
|                                              | 4/11/2022                                                        | 4/11/2022                                   |                         |                       |                       | \$131.90          |
|                                              | 4/21/2022                                                        | 4/21/2022                                   |                         |                       | -                     | \$111.77          |
|                                              | 6/23/2022                                                        | 6/23/2022                                   |                         |                       | -                     | \$516.14          |

#### **View or Add Other Insurance**

To view or add other insurance for a member, click Other Insurance Detail Information.

| Benefit Details                                       |                |            |            |                  |  |  |  |  |  |  |
|-------------------------------------------------------|----------------|------------|------------|------------------|--|--|--|--|--|--|
| Coverage                                              | Effective Date | End Date   | Add Date   | Last Update Date |  |  |  |  |  |  |
| 072 - Children age 1-5                                | 08/01/2022     | 08/31/2023 | 08/16/2022 | 09/30/2022       |  |  |  |  |  |  |
| 073 - Children age 6-19 with income at/below the MAGI | 09/01/2023     | 12/31/9999 | 08/16/2022 | 09/30/2022       |  |  |  |  |  |  |
| Other Insurance Detail Information                    |                |            |            |                  |  |  |  |  |  |  |

- 10. The portal displays any other insurance policies for the member. To view details for any record in this list, click the **plus +** sign on the left.
- 11. To **add** other insurance, enter the carrier and policy holder information, then click **Add**. The system creates the record and stores it in the Other Insurance list; however, it will not appear when the user returns to this list until it is validated.

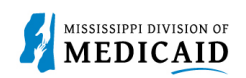

| Ot   | her Insurance Information       | for Member ID 58783420         | 3 - SHEIKA M SMIT | н              |                  | Back to Eligibilit | y Verification |
|------|---------------------------------|--------------------------------|-------------------|----------------|------------------|--------------------|----------------|
| •    | Indicates a required field.     |                                |                   |                |                  |                    |                |
| Clie | k '+' to view details in a row. | Click '-' to collapse the row. |                   |                |                  |                    |                |
|      | Carrier Name                    | Policy #                       | Group #           | Policy Holder  | Policy Type      | Effective From     | Effective To   |
| ÷    | UNITED HEALTHCARE               | 770714469                      | 710288            | SHEIKA M SMITH | HEALTH INSURANCE | 11/23/2011         | 01/31/2013     |
| ÷    | CAREMARK                        | 59009821880469                 | AIRGS             | SHEIKA M SMITH | OTHER INSURANCE  | 11/23/2011         | 01/31/2013     |
|      |                                 |                                |                   |                |                  |                    |                |
| ot   | her Insurance Carrier Infor     | rmation                        |                   |                |                  |                    |                |
|      | *Carrier Nam                    | BCBS                           |                   |                |                  |                    |                |
|      | *Policy                         | 123456789                      |                   | *Group #       | 12345            |                    |                |
|      | Policy Typ                      | HEALTH INSURANCE               | ~                 | J              |                  |                    |                |
|      | *Effective From                 | 01/01/2022                     |                   |                |                  |                    |                |
| Ot   | her Policy Holder Informat      | ion                            |                   |                |                  |                    |                |
|      | Subscriber Last Name            | Smith                          |                   | •First Name 3  | ohn              | MI                 | 1              |
|      | *Birth Date@                    | 01/01/1965                     |                   |                |                  |                    |                |
|      | Social Security Number 0        |                                |                   |                |                  |                    |                |
|      | *Confirm Social Security        |                                |                   |                |                  |                    |                |
|      | Number 0                        |                                |                   |                |                  |                    |                |
|      | Add Reset                       |                                |                   |                |                  |                    |                |

The end of the page shows Reset and Scroll to Top.

Reset allows for a new search to be compeleted.

Scroll to the Top allows a user to get to the top of the page without have to scroll.

Reset Scroll to Top

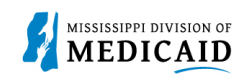

#### **View Treatment History**

- 1. View **Treatment History** to verify if a particular CPT, HCPS or Rev code has been billed.
- 2. Under the eligibility page, select **Treatment History link** at the top or the middle of the page.

| Home           | Eligibility                                | Claims     | Care Management          | Patient Health | History  | Files Exchange | Resources     | Contact Us |  |
|----------------|--------------------------------------------|------------|--------------------------|----------------|----------|----------------|---------------|------------|--|
| Eligibility    | Verification                               | Treatment  | History   Newborn Enroll | ment           |          |                |               |            |  |
| Eligibili      | Eligibility Monday 11/21/2022 05:12 PM CST |            |                          |                |          |                |               |            |  |
|                |                                            |            |                          |                |          |                |               |            |  |
| Provi          | der Name 🛛                                 | ALGREENS   | #10131                   |                | Role IDs | 1780797639 (NP | I)            | v          |  |
| Loc            | ation 003126                               | 5089 - WAL | GREENS #10131            |                |          | Taxonomy 3336  | 00000X-Pharma | cy         |  |
|                |                                            |            |                          |                |          |                |               |            |  |
|                |                                            |            |                          |                |          |                |               |            |  |
| J              |                                            |            |                          |                |          |                |               |            |  |
| ▶ <u>Eli</u> g | <u>jibility Verifica</u>                   | tion       |                          |                |          |                |               |            |  |
| ▶ <u>Tre</u>   | Treatment History                          |            |                          |                |          |                |               |            |  |
| ► <u>Ne</u>    | wborn Enrollm                              | <u>ent</u> |                          |                |          |                |               |            |  |
|                |                                            |            |                          |                |          |                |               |            |  |

- 3. Select the Medical or Dental tab. The medical tab is also for Vision.
- 4. Enter the **Member ID #**.
- 5. Select Lifetime or enter the Service From / To Date.
- 6. Select the **Procedure Code Type** drop down and select CPT/HCPCS or Rev Code.
- 7. Enter the **Code**. You can enter a few numbers and a code selection will populate.

| earch Treatment History                                                                                    |                                                                                  |                                                    |                                  |                        |  |  |  |  |
|----------------------------------------------------------------------------------------------------|----------------------------------------------------------------------------------|----------------------------------------------------|----------------------------------|------------------------|--|--|--|--|
| Medical Dental                                                                                             |                                                                                  |                                                    |                                  |                        |  |  |  |  |
| * Indicates a require                                                                                      | d field.                                                                         |                                                    |                                  |                        |  |  |  |  |
| This search feature retrieves PAID claim records for a particular Member ID as of the timeframe submitted. |                                                                                  |                                                    |                                  |                        |  |  |  |  |
| Enter the Member ID, I<br>the lifetime of the patie                                                        | Date of Service, and Procedure Ty<br>ent. Click <b>Reset</b> to clear all fields | ee/Code, then click Search. Select Lifetime to vie | ew treatment history for the pro | cedure identified over |  |  |  |  |
| Member Informatio                                                                                          | on                                                                               |                                                    |                                  |                        |  |  |  |  |
| *Men                                                                                                    | *Member ID                                                                       |                                                    |                                  |                        |  |  |  |  |
| Service Informatio                                                                                         | n                                                                                |                                                    |                                  |                        |  |  |  |  |
| *Service Fro                                                                                               | m Date 01/01/2003                                                                | To Date 11/21/2022                                 | 🗹 Lifetime 🧹                     |                        |  |  |  |  |
| *Procedure Cod                                                                                             | le Type CPT/HCPCS V                                                              | *Procedure Code 🛛 T4534-YOUTH SI                   | ZE PULL-ON                       |                        |  |  |  |  |
| Search                                                                                                    | Reset                                                                            |                                                    |                                  |                        |  |  |  |  |
| Search Results                                                                                             |                                                                                  |                                                    |                                  |                        |  |  |  |  |
|                                                                                                    |                                                                                  |                                                    |                                  | Total Records: 44      |  |  |  |  |
| Service Date                                                                                               | Procedure Code                                                                   | Description                                        |                                  | Units                  |  |  |  |  |
| 09/21/2022                                                                                                 | T4534                                                                            | YOUTH SIZE PULL-OF                                 | 4                                | 6                      |  |  |  |  |
| 09/20/2022                                                                                                 | T4534                                                                            | YOUTH SIZE PULL-OF                                 | 4                                | 6                      |  |  |  |  |

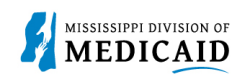

The below example is of the Treatment History – Medical Tab – Vision CPT Code Search.

| Medical Dental                                                                                                    |                                                                                                    |                                                     |                  |  |  |  |  |  |  |
|----------------------------------------------------------------------------------------------------|----------------------------------------------------------------------------------------------------|-----------------------------------------------------|------------------|--|--|--|--|--|--|
| * Indicates a required                                                                                                    | * Indicates a required field.                                                                              |                                                     |                  |  |  |  |  |  |  |
| This search feature retr                                                                                                    | This search feature retrieves PAID claim records for a particular Member ID as of the timeframe submitted. |                                                     |                  |  |  |  |  |  |  |
| Enter the Member ID, Date of Service, and Procedure Type/Code, then click <b>Search</b> . Select <b>Lifetime</b> to view treatment history for the procedure identified over the lifetime of the patient. Click <b>Reset</b> to clear all fields. |                                                                                                    |                                                     |                  |  |  |  |  |  |  |
| Member Informatio                                                                                                    | on                                                                                                    |                                                     |                  |  |  |  |  |  |  |
| *Mem                                                                                                    | *Member ID                                                                                                 |                                                     |                  |  |  |  |  |  |  |
| Service Information                                                                                                    | n                                                                                                    |                                                     |                  |  |  |  |  |  |  |
| *Service From                                                                                                    | m Date 01/01/2003                                                                                          | To Date 11/21/2022                                  |                  |  |  |  |  |  |  |
| *Procedure Code                                                                                                    | e Type CPT/HCPCS V                                                                                         | *Procedure Code  V2020-VISION SVCS FRAMES PURCHASES |                  |  |  |  |  |  |  |
| Search                                                                                                    | Reset                                                                                                    |                                                     |                  |  |  |  |  |  |  |
| Search Results                                                                                                    |                                                                                                    |                                                     |                  |  |  |  |  |  |  |
|                                                                                                    |                                                                                                    |                                                     | Total Records: 1 |  |  |  |  |  |  |
| <u>Service Date</u> <b>v</b>                                                                                                    | Procedure Code                                                                                             | Description                                         | Units            |  |  |  |  |  |  |
| 02/16/2022                                                                                                    | V2020                                                                                                    | VISION SVCS FRAMES PURCHASES                        | 1                |  |  |  |  |  |  |

#### See the Treatment History – Dental tab.

| Medical Dental                                                       |                                                                                                    |               |                  |               |  |  |  |  |
|----------------------------------------------------------------------|----------------------------------------------------------------------------------------------------|---------------|------------------|---------------|--|--|--|--|
| <ul> <li>Indicates a required field.</li> </ul>                      |                                                                                                    |               |                  |               |  |  |  |  |
| This search feature ret                                              | This search feature retrieves PAID claim records for a particular Member ID as of the timeframe submitted.                    |               |                  |               |  |  |  |  |
| Enter the Member ID,                                                 | Enter the Member ID, Date of Service, and Procedure Code or Tooth Number, then click Search. Click Reset to clear all fields. |               |                  |               |  |  |  |  |
| Member Informati                                                     | on                                                                                                    |               |                  |               |  |  |  |  |
| *Member II                                                           | *Member ID                                                                                                    |               |                  |               |  |  |  |  |
| Service Informatio                                                   | 'n                                                                                                    |               |                  |               |  |  |  |  |
| Either Procedure Code                                                | or Tooth Number is required.                                                                                                  |               |                  |               |  |  |  |  |
| Procedure Code                                                       | Procedure Code a                                                                                                    |               |                  |               |  |  |  |  |
| Freedore couct                                                       | Results will show services that are only compensable once per lifetime                                                        |               |                  |               |  |  |  |  |
| Tooth#/Lette                                                         | Tooth#/Letter Any Tooth                                                                                                    |               |                  |               |  |  |  |  |
|                                                                      |                                                                                                    |               |                  |               |  |  |  |  |
| Search                                                               | Reset                                                                                                    |               |                  |               |  |  |  |  |
|                                                                      |                                                                                                    |               |                  |               |  |  |  |  |
| Search Results                                                       |                                                                                                    |               |                  |               |  |  |  |  |
| For Treatment Detail, click on any procedure code. Total Records: 12 |                                                                                                    |               |                  |               |  |  |  |  |
| Service Date <b>v</b>                                                | Procedure Code                                                                                                    | Tooth#/Letter | Oral Cavity Area | Tooth Surface |  |  |  |  |
| 09/13/2022                                                           | D0150                                                                                                    |               |                  |               |  |  |  |  |
| 09/13/2022                                                           | D0272                                                                                                    |               |                  |               |  |  |  |  |
| 09/13/2022                                                           | D1120                                                                                                    |               |                  |               |  |  |  |  |

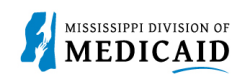

#### **View Retro Eligibility**

1. To view **Retro Eligibility**, log into the portal, and select the **Member Focused Viewing Link** found at the bottom, left side of the home page.

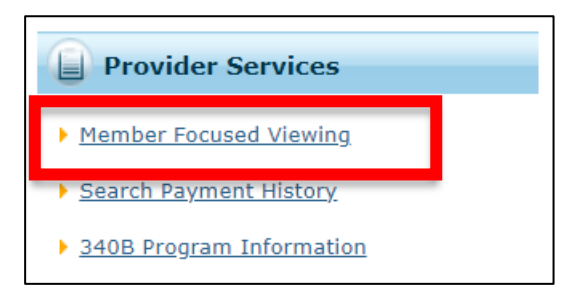

- 2. Select the Search Tab, enter the Member ID, and select Search.
- 3. The Last Members Viewed Tab will show a list of the members that were searched.

| Member Focus Search                                          |
|--------------------------------------------------------------|
| Last Members Viewed Search                                   |
| Indicates a required field.                                  |
| Enter the Member ID or Last Name, First Name and Birth Date. |
| Member ID Last Name First Name Birth Date 9                  |
| City Zip Code e                                              |
| Search Reset                                                 |
|                                                              |
|                                                              |

4. This shows you the member demographics, the original effective date, and the end date of coverage.

| Member in Focus:         CLIFTON A CLEMMONS         Change         ID:         684549557         Close Member Focus |                   |                       |                                           |                | Member Focus | × |
|----------------------------------------------------------------------------------------------------|-------------------|-----------------------|-------------------------------------------|----------------|--------------|---|
|                                                                                                    | 谢 Member Deta     | ils                   | Coverage Details                          |                |              |   |
|                                                                                                    | Member ID<br>Name | 684549557             | Coverage                                  | Effective Date | End Date     |   |
|                                                                                                    |                   | CLIFTON A<br>CLEMMONS | Children age 1-5                          | 07/01/2022     | 12/31/9999   |   |
|                                                                                                    | Birth Date        | 03/09/2020            | View eligibility verification information |                |              | _ |
| A A A A A A A A A A A A A A A A A A A                                                                               | City              | FOREST                |                                           |                |              |   |
| 1 1 1 1 1 1 1 1 1 1 1 1 1 1 1 1 1 1 1 1                                                                             | State             | Mississippi           |                                           |                |              |   |
|                                                                                                    | Gender            | Male                  |                                           |                |              |   |
|                                                                                                    | Primary Language  | ENGLISH               |                                           |                |              |   |

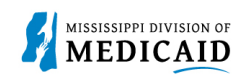

### **Change History**

The following change history log contains a record of changes made to this document:

| Version # | Published/<br>Revised | Author   | Section/Nature of Change                |
|-----------|-----------------------|----------|-----------------------------------------|
| 1.0       | 10/21/2022            | Gainwell | Initial publication                     |
| 1.2       | 01/13/2023            | Gainwell | Updated                                 |
| 1.3       | 5/18/2023             | Gainwell | Updated based on CR1980 and CR1925      |
| 1.4       | 5/19/2023             | Gainwell | Updated verbiage and images             |
| 1.5       | 05/22/2023            | Gainwell | Updated images per review               |
| 1.6       | 08/17/2023            | Gainwell | Updated per CR1982                      |
| 1.7       | 08/23/2023            | Gainwell | Technical Writer Review                 |
| 1.8       | 12/20/2023            | Gainwell | Updated per CR 2290                     |
| 1.9       | 02/13/2024            | Gainwell | Updated per CR2004                      |
| 2.0       | 04/12/2024            | Gainwell | Updated per CR1984                      |
| 2.1       | 5/14/2024             | Gainwell | Updated per CR1984, HOH, Auth rep, etc. |